# Podręcznik administratora

# Systemu SWD ST

Konfiguracja modułów do obsługi urządzeń

(wersja 2.2 dla wersji 2.5.116.xxx)

© Abakus Systemy Teleinformatyczne Sp. z o.o. 2016

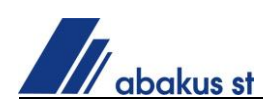

| 1. | 1 Wstęp                                                            | 3          |
|----|--------------------------------------------------------------------|------------|
| 2. | 2 Instalacja modułu urządzenia                                     | 3          |
| 3. | 3 Konfiguracja DEVManager.cpl                                      | 4          |
|    | 3.1 Zakładka Ogólne                                                | 4          |
|    | 3.2 Ustawienia domyślne                                            | 5          |
|    | 3.3 Moduł Centrala Telefoniczna                                    | 5          |
|    | 3.4 Moduł Terminale DTS/DTI                                        | 9          |
|    | 3.5 Moduł DSP-15                                                   | . 11       |
|    | 3.6 Moduł DWA                                                      | . 12       |
|    | 3.7 Moduł AbakusSMS                                                | . 13       |
|    | 3.7.1 SMSAPI                                                       | . 13       |
|    | 3.7.2 MultiInfo                                                    | . 15       |
| 4. | 4 Konfiguracja urządzeń w SWD-ST                                   | 16         |
|    | 4.1 Centrala Telefoniczna                                          | . 16       |
|    | 4.2 Terminale Statusów DTS/DTS GPRS / ELTE GPS                     | . 17       |
|    | 4.3 Terminale DTI                                                  | . 17       |
|    | 4.4 Moduł DSP-15                                                   | . 18       |
|    | 4.5 Moduł DWA                                                      | . 19       |
|    | 4.6 Bramka AbakusSMS                                               | . 23       |
|    | 4.6.1 Podstawowa konfiguracja opcji znajduje się w menu SMS:       | . 23       |
|    | 4.6.2 Książka telefoniczna – grupy alarmowania                     | . 24       |
|    | 4.6.3 Szablony SMS                                                 | . 25       |
|    | 4.6.4 Wysyłanie wiadomości SMS                                     | . 26       |
|    | 4.7 Archiwum korespondencji                                        | . 29       |
|    | 4.8 Obsługa usług systemu automatycznego alarmowania jednostek OSF | <b>2</b> 9 |

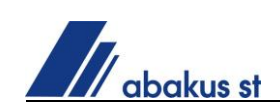

# 1 Wstęp

Konfiguracja urządzeń współpracujących z Systemem SWD-ST odbywa się "dwu-etapowo", tzn. pierwszy etap to fizyczna konfiguracja podłączeń do urządzeń w komputerze poprzez moduł DEVManager.cpl znajdujący się w katalogu ACS lub DEV.

Drugi etap konfiguracji to ustawienia szczegółowe, które należy wykonać w programie SWD-ST, w menu "Ustawienia Programu".

# 2 Instalacja modułu urządzenia

Aby zainstalować usługę należy:

- a) posiadać w katalogu DEV odpowiedni plik \*.exe pozwalający na obsługę danego urządzenia oraz plik \*.reg. Ponadto wszelkie czynności instalacji należy wykonywać z poziomu Administratora Windows.
- b) z menu START → URUCHOM wybrać plik EXE usługi, następnie dopisać na końcu ścieżki: /install (1) i zatwierdzić klawiszem OK. (2). Po chwili pojawi się komunikat: "Service installed succesfully" informujący o poprawnej instalacji usługi.

| Uruchamianie                                                                                                    | <u>? ×</u>                              |
|----------------------------------------------------------------------------------------------------|-----------------------------------------|
| Wpisz nazwę programu, folderu, dokumu internetowego, a zostanie on otwarty p         Otwórz:       C:\swdst\dev\DTx.exe_install | entu lub zasobu<br>rzez system Windows. |
|                                                                                                    | ıj <u>P</u> rzeglądaj                   |

Rys.1 Przykład instalacji usługi DTx.

- c) uruchomić plik \*.REG dostarczony wraz z plikiem \*.EXE.
- d) wejść do edytora rejestru REGEDIT i wybrać gałąź

# HKEY\_LOCAL\_MACHINE\SOFTWARE\Abakus

| 43-300 Bielsko-Biała info@abakus.ne         |
|---------------------------------------------|
|                                             |
| ul. Działowa 8a NIP: 547-200-12             |
| Tel. 33 819-39-25 REGON: 0729034            |
| Fax. 33 819-39-28 KRS 0000205:              |
| http://www.swdst.pl Kapitał zakładowy 50000 |

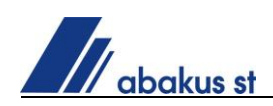

odnaleźć odpowiedni wpis dla usługi, a w nim wartość: **RunAsService**, ustawić ją na **1** 

| Resplime       | REG_DWORD | (U200000114 (SUU) |
|----------------|-----------|-------------------|
| B RunAsService | REG_DWORD | 0x000000000(0) )  |
| StartTime      | REG DWORD | 0v0000006a V950)  |

Rys.2 Wpis rejestru, który należy zmienić.

e) uruchomić moduł DEVManager.cpl, sprawdzić czy znajduje się tam zakładka zainstalowanego urządzenia.

# 3 Konfiguracja DEVManager.cpl

Moduł DEVManager.cpl służy do wstępnej konfiguracji urządzeń pracujących w systemie SWD-ST. Każdy moduł posiada własną zakładkę, na której konfiguruje się opcje niezbędne do poprawnego uruchomienia usługi.

## 3.1 Zakładka Ogólne

Zakładka "Ogólne" przedstawia krótkie podsumowanie informacji o aktualnie zainstalowanych oraz uruchomionych urządzeniach współpracujących z SWD-ST. W tej zakładce nie ma żadnych ustawień.

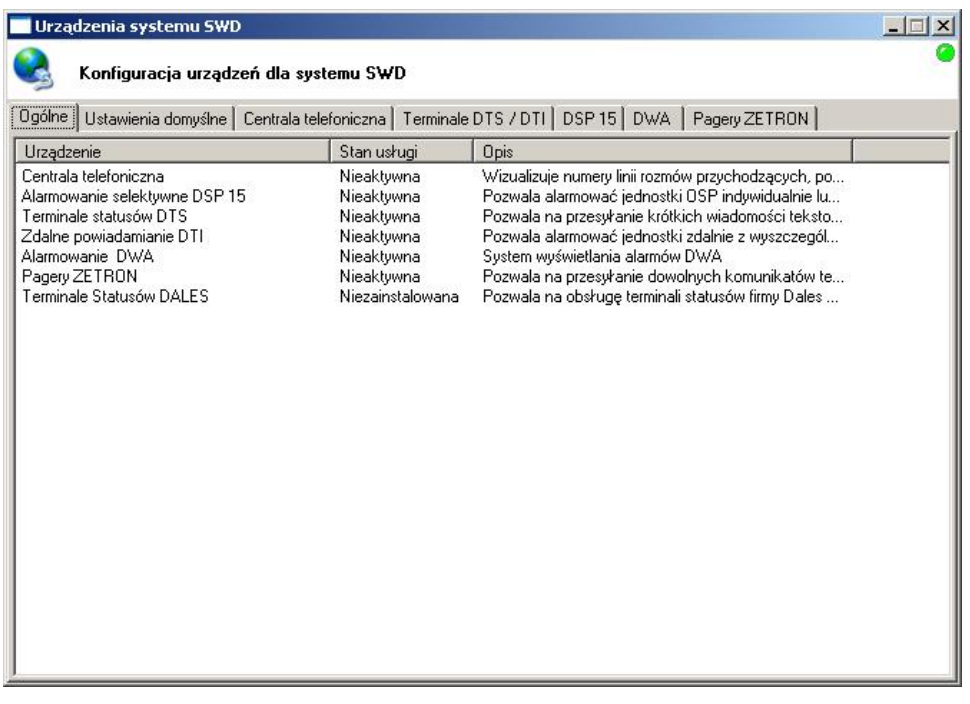

#### Rys.3 Zakładka "Ogólne"

| 43-300 Bielsko-Biała | info@abakus.net.pl         |
|----------------------|----------------------------|
| ul. Działowa 8a      | NIP: 547-200-12-22         |
| Tel. 33 819-39-25    | REGON: 072903418           |
| Fax. 33 819-39-28    | KRS 0000205103             |
| http://www.swdst.pl  | Kapitał zakładowy 50000,00 |

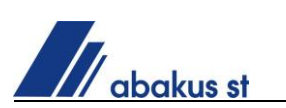

#### 3.2 Ustawienia domyślne

Zakładka "Ustawienia domyślne" służy do konfiguracji podstawowych adresów pracy systemu SWD-ST.

W oknie "Ustawienia ACS" należy wpisać adres IP serwera ACS oraz port pracy (domyślnie: 2500). Potwierdzić zmiany klawiszem ZAPISZ.

Następnie należy przejść na zakładkę "Ogólne" i powrócić, a po chwili w oknie "ustawienia bazy danych" pojawi się adres oraz ścieżka serwera FireBird. Wartości w oknie "Ustawienia bazy danych" nie podlegają edycji.

W rogu okna programu powinna pojawić się zielona ikona. Się Jeśli ikona w rogu jest czerwona to sygnalizuje, że adres ACS jest nieprawidłowy lub połączenie jest niemożliwe (np. aktywny firewall)

| jólne Ustawienia domyslne  | Centrala telefoniczna   Terminale DTS / DTI   DSP 15   DWA   I | Pagery ZETRON |
|----------------------------|----------------------------------------------------------------|---------------|
| Ustawienia ACS:            | Ustawienia bazy danych:                                        |               |
| Adres IP ACS:<br>127.0.0.1 | Adres serwera bazy danych:<br>127.0.0.1                        |               |
| Port ACS:                  | Ścieżka bazu danych:                                           |               |
| 2500                       | c:\swdst\db\swd.gdb                                            |               |
|                            |                                                                |               |
| Zapisz                     |                                                                |               |
|                            |                                                                |               |
|                            |                                                                |               |
|                            |                                                                |               |
|                            |                                                                |               |

Rys.4 Zakładka ustawienia domyślne.

# 3.3 Moduł Centrala Telefoniczna

System SWD-ST obsługuje 3 rodzaje protokołów do komunikacji z centralami:

a) TAPI

Standard TAPI, najbardziej popularny na rynku, pozwala integrować dowolną centralę lub aparat telefoniczny wyposażony w obsługę tego protokołu. Do prawidłowej pracy niezbędna jest wcześniejsza instalacja i konfiguracja sterowników TAPI producenta.

b) Slican CTI (TCP/IP)

 43-300 Bielsko-Biała
 info@abakus.net.pl

 ul. Działowa 8a
 NIP: 547-200-12-22

 Tel. 33 819-39-25
 REGON: 072903418

 Fax. 33 819-39-28
 KRS 0000205103

 http://www.swdst.pl
 Kapitał zakładowy 5000,00

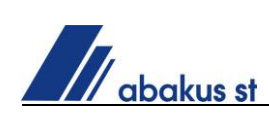

Protokół SLICAN przeznaczony jest do obsługi central firmy SLICAN wyposażonych w moduł karty LAN.

c) Platan CTI (RS232)

Obsługa central firmy PLATAN odbywa się poprzez port COM, producent określa typy central wspierające ten protokół.

!!! Usługa PLATAN\_CTI pozwalające na obsługę CTI z poziomu SWD-ST wymaga zastąpienia oryginalnego oprogramowania firmy Platan. Niemożliwa jest jednoczesna praca obu aplikacji !!!

| ilne Ustawienia domyślne C                                                                                                    | entrala telefoniczna   Terminale DT                                                            | S / DTI   DSP 15   DWA   Pagery ZETRO            | 4] |
|----------------------------------------------------------------------------------------------------|------------------------------------------------------------------------------------------------|--------------------------------------------------|----|
| Medium:<br>Typ komunkacji:<br>Slican CTI (TCP/IP)<br>Ustawienia TCP/IP<br>Adres centrali:<br>127.0.0.1<br>Port centrali:<br>2259 | Serwer ACS<br>Adres IP ACS:<br>127.0.0.1<br>Port ACS:<br>2500<br>Ustawienia domyślne<br>Zapisz | Nazwa:<br>Dyżurny operacyjny<br>pogotowie<br>ggg |    |
| an usługi:<br>Zatrzymana<br>Uruchom                                                                                              | Linie w systemie SWD<br>Grupy linii                                                            | 1                                                |    |

Rys.5 Widok zakładki "Centrala telefoniczna".

Aby poprawnie skonfigurować usługę należy:

- a) Wybrać typ używanego protokołu (TAPI / SLICAN / PLATAN)
- b) Ustawić parametry pracy (Adres IP, port centrali, Port COM, itp.)
- c) Ustawić adres IP serwera ACS, najlepiej wczytać go przyciskiem "Ustawienia domyślne". Poprawne połączenie z ACS spowoduje ukazanie się aktualnej listy użytkowników Systemu SWD-ST w oknie po prawej stronie.
- d) Używając przycisku "Linie w systemie SWD" dodać do listy wszystkie obsługiwane przez SWD-ST linie telefoniczne.

| 43-300 Bielsko-Biała | info@abakus.net.pl         |
|----------------------|----------------------------|
| ul. Działowa 8a      | NIP: 547-200-12-22         |
| Tel. 33 819-39-25    | REGON: 072903418           |
| Fax. 33 819-39-28    | KRS 0000205103             |
| http://www.swdst.pl  | Kapitał zakładowy 50000,00 |
|                      |                            |

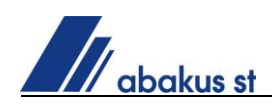

#### ABAKUS SYSTEMY TELEINFORMATYCZNE Sp. z o.o.

| azwa | Numer | IP stanowiska | Domyślna | Opis |  |
|------|-------|---------------|----------|------|--|
| PSK  | 20    | 127.0.0.1     | Tak      |      |  |
|      |       |               |          |      |  |
|      |       |               |          |      |  |

Rys.6 Widok okna "Linie systemu SWD-ST"

Aby dodać nową linię należy użyć PPM  $\rightarrow$  DOPISZ, a następnie w nowym oknie wypełnić wymagane informacje.

Numer linii - fizyczny numer obsługiwanej linii

Nazwa – nazwa jaka będzie się wyświetlać w Systemie SWD-ST.

**Wychodząca / IP Stanowiska** – Czy można z tej linii wybierać numer oraz adres IP stanowiska z którego jest to dozwolone. Dla pozostałych stanowisk linia ta będzie widoczna jako przychodząca.

Pola OPIS oraz DOMYŚLNA są nieobsługiwane.

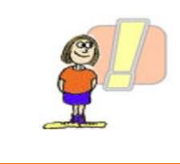

W przypadku korzystania z protokołu TAPI należy zamiast numeru linii należy wybrać z listy sterownik TAPI dla wybranej linii.

W przypadku korzystania z protokołu TAPI należy zamiast numeru linii należy wybrać z listy sterownik TAPI dla wybranej linii.

43-300 Bielsko-Biała ul. Działowa 8a Tel. 33 819-39-25 Fax. 33 819-39-28 http://www.swdst.pl

| pisz linię                                | Dopisz linię                 |                |
|-------------------------------------------|------------------------------|----------------|
| Właściwości linii                         | 😪 Właściwości linii          |                |
| lumer linii:                              | Linia w systemie:            | ▼ Konfiguracja |
| lazwa:                                    | Nazwa:                       |                |
| Vychodząca<br>IP stanowiska:<br>127.0.0.1 | Wychodząca<br>IP stanowiska: | _              |
| )pis:                                     | Opis:                        |                |
|                                           |                              |                |

Rys.7 Okno właściwości linii telefonicznej

 e) Przypisać konkretnym użytkownikom jakie linie będą obsługiwać. W tym celu na liście użytkowników należy wybrać PPM – "Edytuj ustawienia". W nowym oknie należy przeciągnąć nazwę linii z listy po lewej na kolumnę po prawej.

| Linie użytkownika               | ×                                           |
|---------------------------------|---------------------------------------------|
| Konfiguracja centrali telefonic | znej dla użytkownika:<br>Dyżurny operacyjny |
| Dostępne linie i grupy:         | Linie przypisane dla użytkownika:           |
| Nazwa                           | Nazwa                                       |
| ALARM                           | PSK                                         |

Rys.8 Przykład przypisania linii tel. do konkretnego użytkownika

Istnieje możliwość tworzenia grup linii, które maja być monitorowane. W tym celu należy utworzyć taką grupę używając przycisku GRUPY LINII. W nowym oknie w kolumnie po prawej kliknąć PPM  $\rightarrow$  Dopisz grupę.

Następnie do nowej grupy należy dodać linie należące do tej grupy, przeciągając nazwę linii z kolumny po lewej na nazwę grupy po prawej.

| 43-300 Bielsko-Biała | info@abakus.net.p          |
|----------------------|----------------------------|
| ul. Działowa 8a      | NIP: 547-200-12-22         |
| Tel. 33 819-39-25    | REGON: 072903418           |
| Fax. 33 819-39-28    | KRS 000020510              |
| http://www.swdst.pl  | Kapitał zakładowy 50000,00 |
|                      |                            |

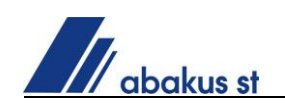

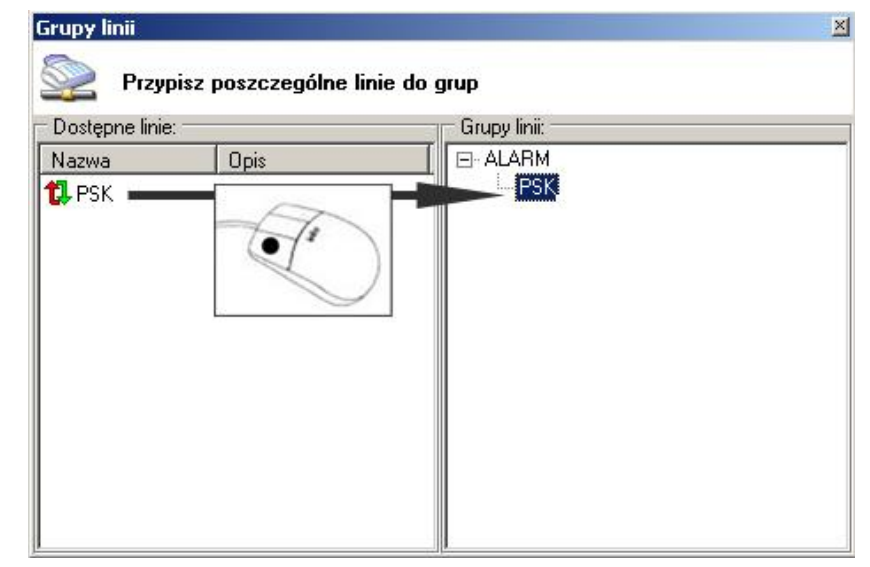

Rys.9 Przykład przypisania linii do grupy.

Po zakończeniu ww. konfiguracji należy przejść do Systemu SWD-ST i tam dokończyć ustawianie opcji ( → patrz: r. 4.1 )

# 3.4 Moduł Terminale DTS/DTI

Aby skonfigurować usługę DTx, należy:

- a) Ustawić adres IP serwera ACS, najlepiej wczytać go przyciskiem "Ustawienia domyślne".
- b) ustawić prawidłowy port COM
- c) ustawić czas oczekiwania na odpowiedź z terminala (TimeOut), domyślnie: 5000
- d) ustawić ilość powtórzeń w przypadku braku odpowiedzi, domyślnie: 2
- e) ustawić zwłokę odpowiedzi do terminala, domyślnie: 500ms
- f) zaznaczyć opcję automatycznego uruchamiania przy starcie WINDOWS, domyślnie: tak
- g) wpisać czas opóźnienia uruchamiania usługi, domyślnie: 2500
- h) uruchomić usługę klawiszem "Uruchom"

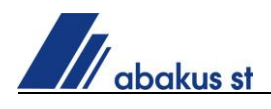

| Igólne   Ustawienia domyślne                                                                                                    | Centrala telefoniczna Ter                                                                                                    | minale DTS / DTI DSP 15 DWA Pagery ZETRON                                                                                                    |  |
|----------------------------------------------------------------------------------------------------|----------------------------------------------------------------------------------------------------|----------------------------------------------------------------------------------------------------|--|
| Ustawienia urządzenia:<br>Port com:<br>COM3<br>TimeOut<br>5000<br>Kość powtórzeń:<br>3<br>Zwłoka odp. (ms):<br>500<br>Kość powtórzeń:<br>3<br>Stan usługi:<br>Zatrzymana | Ustawienia usługi<br>Uruchom przy starci<br>systemu operacyjne<br>Opóźnienie uruchamiani<br>[250 9 24<br>Filtrowanie [DTS]<br>Obsługiwane jednostk | e<br>go<br>a:<br>Ustawienia ACS:<br>Adres IP ACS:<br>127 . 0 . 0 . 1<br>Port ACS:<br>2525<br>Ustawienia domyślne<br>Zapisz<br>Usługa z jednostki:<br>KM PSP Łódź |  |

Rys.10 Okno "Terminale DTS/DTI", kolejne kroki instalacji

Jeśli w ramach jednego serwera ACS podłączone jest wiele urządzeń DTS/DTI do różnych komputerów i radiostacji (np. psp, pogotowie), wtedy należy użyć opcji filtrowania komunikatów, tak by wzajemnie sobie nie przeszkadzać podczas alarmowania.

Opcja "Filtrowanie DTS / DTI" pozwala wybrać tę jednostkę, która ma być obsługiwana z konfigurowanej właśnie usługi. Ustawienia te należy zrobić osobno dla każdej uruchamianej usługi.

| ystkie jednostki::  |         | Obsługiwane jednostki: |  |
|---------------------|---------|------------------------|--|
| 🗄 KM PSP Rzeszów    | <b></b> | KP PSP Przeworsk       |  |
| 🕀 KP PSP Brzozów    |         |                        |  |
| 표 KP PSP Dębica     |         |                        |  |
| 표 KP PSP Jarosław   |         |                        |  |
| 표 KP PSP Jasło      |         |                        |  |
| 🖭 KP PSP Kolbuszowa |         |                        |  |
| 표 KM PSP Krosno     | 100     |                        |  |
| 표 KP PSP Leżajsk    |         |                        |  |
| 😟 KP PSP Lubaczów   |         |                        |  |
| 표 KP PSP Łańcut     |         |                        |  |
| 😟 KP PSP Mielec     |         |                        |  |
| 표 KP PSP Nisko      |         |                        |  |
| E KM PSP Przemyśl   |         |                        |  |
| 😟 KP PSP Przeworsk  |         |                        |  |
| KP PSP Ropczyce     | -       |                        |  |

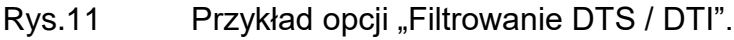

43-300 Bielsko-Biała ul. Działowa 8a Tel. 33 819-39-25 Fax. 33 819-39-28 http://www.swdst.pl

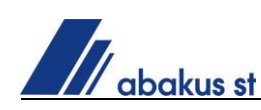

Po zakończeniu konfiguracji usługi DTx należy przejść do Systemu SWD-ST celem dokończenia konfiguracji. ( → patrz: r. 4.2 oraz 4.3 )

## 3.5 Moduł DSP-15

Aby skonfigurować usługę DSP-15, należy:

- a) Ustawić adres IP serwera ACS, najlepiej wczytać go przyciskiem "Ustawienia domyślne".
- b) ustawić prawidłowy port COM
- c) ustawić czas oczekiwania na odpowiedź z syreny (TimeOut), domyślnie: 5000
- d) ustawić odstęp czasowy pomiędzy kolejnymi alarmami, domyślnie: 3000
- e) zaznaczyć opcję automatycznego uruchamiania przy starcie WINDOWS, domyślnie: tak
- f) wpisać czas opóźnienia uruchamiania usługi, domyślnie: 2500
- g) uruchomić usługę klawiszem "Uruchom"

| Urządzenia systemu SWI<br>Konfiguracja urząd:<br>Ogólne Ustawienia domyślne                 | D<br><b>zeń dla systemu S₩D</b><br>Centrala telefoniczna Termina                                                                               | ale DTS / DTI DSP 15 DWA Pagery ZETRON                                                                                                    |  |
|---------------------------------------------------------------------------------------------|----------------------------------------------------------------------------------------------------|----------------------------------------------------------------------------------------------------|--|
| Ustawienia urządzenia:<br>Port com:<br>COM3<br>TimeOut<br>4000<br>Interwał czasowy:<br>2000 | Ustawienia usługi<br>Uruchom przy starcie<br>systemu operacyjnego<br>Opóźnienie uruchamiania:<br>D D Z<br>Filtrowanie<br>Obsługiwane jednostki | Ustawienia ACS:<br>Adres IP ACS:<br>127 . 0 . 0 . 1<br>Port ACS:<br>2525<br>Ustawienia domyślne<br>Zapisz<br>Usługa z jednostki:<br>KM PSP Łódź |  |
| Stan usługi:<br>Zatrzymana<br>Uruchom 9                                                     |                                                                                                    |                                                                                                    |  |

Rys.12 Okno modułu DSP-15, kolejne kroki instalacji

Jeśli w ramach jednego serwera ACS podłączone jest wiele urządzeń DSP-15 do różnych komputerów i radiostacji (np. psp, pogotowie), wtedy należy użyć opcji filtrowania komunikatów, tak by wzajemnie sobie nie przeszkadzać podczas alarmowania.

 43-300 Bielsko-Biała
 info@abakus.net.pl

 ul. Działowa 8a
 NIP: 547-200-12-22

 Tel. 33 819-39-25
 REGON: 072903418

 Fax. 33 819-39-28
 KRS 0000205103

 http://www.swdst.pl
 Kapitał zakładowy 50000,00

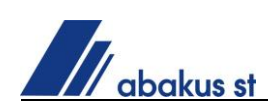

Opcja "Filtrowanie DSP" pozwala wybrać tę jednostkę, która ma być obsługiwana z konfigurowanej właśnie usługi. Ustawienia te należy zrobić osobno dla każdej uruchamianej usługi.

| wybog jednostek                                                                                                    |                        |  |
|----------------------------------------------------------------------------------------------------|------------------------|--|
| Wszystkie jednostki::                                                                                                    | Obsługiwane jednostki: |  |
| <ul> <li>★ KM PSP Rzeszów</li> <li>★ KP PSP Dębica</li> <li>★ KP PSP Dębica</li> <li>★ KP PSP Jarosław</li> <li>★ KP PSP Jasło</li> <li>★ KP PSP Lasło</li> <li>★ KP PSP Labaczówa</li> <li>★ KP PSP Labaczówa</li> <li>★ KP PSP Labaczów</li> <li>★ KP PSP Labaczów</li> <li>★ KP PSP Labaczów</li> <li>★ KP PSP Nisko</li> <li>★ KP PSP Przeworsk</li> <li>★ KP PSP Przeworsk</li> <li>★ KP PSP Ropczyce</li> </ul> | KP PSP Przeworsk       |  |

Rys.13 Przykład opcji "Filtrowanie DSP".

Po zakończeniu konfiguracji usługi DSP należy przejść do Systemu SWD-ST celem dokończenia konfiguracji. (  $\rightarrow$  patrz: r. 4.4 )

## 3.6 Moduł DWA

Przed rozpoczęciem konfiguracji usługi DWA należy w Systemie SWD-ST wybrać obsługiwane jednostki. (  $\rightarrow$  patrz: r. 4.5 )

Aby skonfigurować usługę DWA, należy:

- a) Ustawić adres IP serwera ACS, najlepiej wczytać go przyciskiem "Ustawienia domyślne".
- b) Zaznaczyć na liście jednostek żądaną i kliknąć PPM → Edytuj. Otworzy się nowe okno konfiguracji.
- c) Ustawić port COM
- d) Ustawić czas oczekiwania na odpowiedź z manipulatora DWA (TimeOut), domyślnie: 2500
- e) Ustawić ilość powtórzeń alarmu, domyślnie: 1
- f) Zaznaczyć opcję automatycznego uruchamiania przy starcie WINDOWS, domyślnie: tak
- g) uruchomić usługę klawiszem "Uruchom"

| Urządzenia systemu SW                                                    | D                                            |                                                                                                    |                                                                                                    |
|--------------------------------------------------------------------------|----------------------------------------------|----------------------------------------------------------------------------------------------------|----------------------------------------------------------------------------------------------------|
| ≷ Konfiguracja urząc                                                     | lzeń dla systemu SWD                         |                                                                                                    | •                                                                                                    |
| Ogólne   Ustawienia domyślne                                             | Centrala telefoniczna Termin                 | ale DTS / DTI   DSP 15 DWA                                                                          | Pagery ZETRON                                                                                                    |
| Ustawienia urządzenia:<br>TimeDut<br>3000 24<br>Ilość powtórzeń:<br>3 24 | Uruchom przy starcie<br>systemu operacyjnego | Ustawienia ACS:<br>Adres IP ACS:<br>127.0.0.1<br>Port ACS:<br>2500<br>Ustawienia domyślne<br>Zapisz | Image: Constraint of the constraint of the constraint |
| Stan usługi:                                                             |                                              |                                                                                                    | LZas wyłączenia<br>cyfr [s]     LZas wyłączenia<br>dzwonka [s]       10     2/2       10     2/2                                                                                                    |

Rys.14 Okno modułu DWA, kolejne kroki instalacji

# 3.7 Moduł AbakusSMS

Moduł może być obsługiwany przez 2 rodzaje usług operatorskich:

- 1. Poprzez usługę internetową operatora SMSAPI.
- 2. Poprzez usługę internetową operatora sieci PlusGSM Multiinfo.

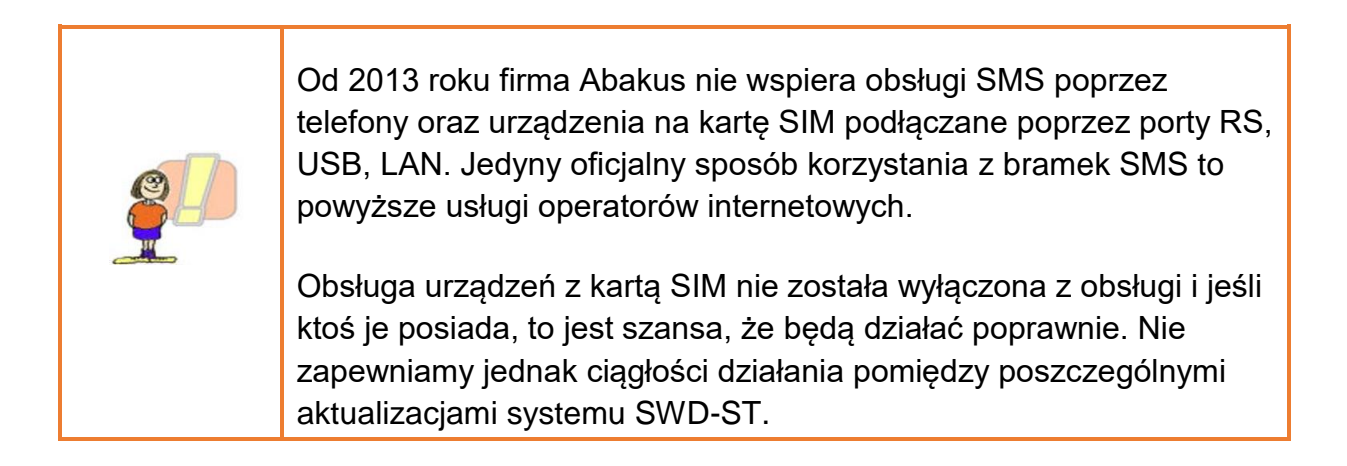

#### 3.7.1 SMSAPI

Funkcjonalność wysyłania wiadomości SMS za pomocą internetowego operatora SMSAPI opiera się o dwie usługi: xSMSUniversal - SMS API dla SWD-ST oraz xAbaSMSAPIProvider.

Instalacja usługi xAbaSMSAPIProvider (SMSAPI\_Client)

43-300 Bielsko-Biała ul. Działowa 8a Tel. 33 819-39-25 Fax. 33 819-39-28 http://www.swdst.pl

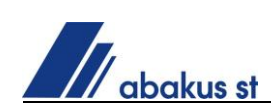

Aby zainstalować usługę należy umieścić katalog usługi w wybranej lokalizacji (domyślnie X:\swdst25\devices\; gdzie X to litera dysku), uruchomić wiersz polecenia jako administrator oraz wpisać następujące polecenia:

> X:

> swdst25\devices\SMSAPI\_Client\install.bat

Plikiem konfiguracyjnym usługi jest plik Aba.SMSAPI.Provider.exe.config, w którym kluczową rolę odgrywają sekcje:

<setting name="SERVICE\_URI" serializeAs="String">

<value>http://127.0.0.1:8090/SMSU/</value>

</setting>

<setting name="LOG" serializeAs="String">

<value>X:\swdst25\devices\SMSAPI\_Client\log</value>

</setting>

<setting name="SMSAPI\_ClientName" serializeAs="String">

<value>nazwa\_klienta\_SMSAPI</value>

```
</setting>
```

<setting name="SMSAPI\_ClientPassword" serializeAs="String"> <value>hasło klienta SMSAPI</value>

</setting>

<setting name="SMSUniversal\_Login" serializeAs="String">

<value>login\_SMSUniversal</value>

</setting>

```
<setting name="SMSUniversal_Password" serializeAs="String">
```

<value>hasio SMSUniversal</value>

</setting>

SERVICE\_URI – adres IP ulega zmianie tylko w przypadku, gdy usługa SMSUniveral jest zainstalowana na innym komputerze. W takim wypadku należy wpisać jego IP (port pozostaje bez zmian)

nazwa\_klienta\_SMSAPI – adres e-mail użyty podczas zakładania konta na stronie smsapi.pl

hasło\_klienta\_SMSAPI – hało API ustawione w sekcji Ustawienia API po zalogowaniu się do swojego konta na stronie smsapi.pl

43-300 Bielsko-Biała ul. Działowa 8a Tel. 33 819-39-25 Fax. 33 819-39-28 http://www.swdst.pl

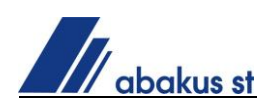

login\_SMSUniversal oraz¬ hasło\_SMSUniversal – login i hasło, które będzie zdefiniowane w SWD-ST (patrz rozdział 4.6)

Pozostałe sekcje i wartości pliku konfiguracyjnego pozostają bez zmian.

#### 3.7.2 MultiInfo

Funkcjonalność wysyłania wiadomości SMS za pośrednictwem internetowego operatora PlusGSM – MultiInfo wymaga zainstalowania i skonfigurowania usługi XSMSv25 oraz zaimportowania certyfikatu, który dostarczany jest przez POLKOMTEL na tym samym komputerze. Aby zainstalować usługę, należy uruchomić wiersz polecenia jako administrator i wpisać kolejno (X to litera przypisana do dysku):

> X:

> swdst25\devices\MultiInfo\install.bat

Plikiem konfiguracyjnym usługi jest plik SMSv25Multiinfo.exe.config, w którym kluczową rolę odgrywają wartości sekcji ustawień aplikacji zgodne z adresem IP ACS, portem oraz ścieżką do katalogu, w którym będzie zapisywany log usługi:

```
<applicationSettings>
  <Aba.SWD.SMSv25.Settings>
    <setting name="ACS PORT" serializeAs="String">
       <value>2525</value>
    </setting>
    <setting name="ACS_IP" serializeAs="String">
       <value>10.0.0.0</value>
    </setting>
    <setting name="CLEAR_CACHE" serializeAs="String">
       <value>1</value>
    </setting>
    <setting name="CHECK_OUTBOX" serializeAs="String">
       <value>1</value>
    </setting>
    <setting name="CHECK_STATUS" serializeAs="String">
       <value>1</value>
    </setting>
    <setting name="LOG" serializeAs="String">
       <value>X:\swdst25\devices\MultiInfo\log\</value>
```

43-300 Bielsko-Biała ul. Działowa 8a Tel. 33 819-39-25 Fax. 33 819-39-28 http://www.swdst.pl

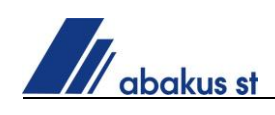

</setting>

</Aba.SWD.SMSv25.Settings>

</applicationSettings>

Pozostałe sekcje pliku konfiguracyjnego pozostają bez zmian.

Konfiguracja usługi po stronie SWD-ST dostępna jest w rozdziale 4.6.

# 4 Konfiguracja urządzeń w SWD-ST

| 🛅 S  | 🚟 SWD-ST (Zmiana 3)  |                          |              |               |                                   |                      |              |                       |      |
|------|----------------------|--------------------------|--------------|---------------|-----------------------------------|----------------------|--------------|-----------------------|------|
| Syst | em <u>W</u> idok     | <u>R</u> ejestr wyjazdów | <u>E</u> wid | Siły i środki | <u>М</u> ару                      | <u>P</u> oc          | lział Bojowy | Zestawienia i raporty | Urza |
| ٩    | Ustawienia           |                          |              |               |                                   | <u>U</u> stawienia j | programu     |                       |      |
|      | Dziennik zdarzeń     |                          |              |               | Ustawienie parametrów użytkownika |                      |              | a                     |      |
| Э    | ⊆ertyfikaty          |                          |              |               | <u>K</u> onfiguracja urządzeń     |                      |              |                       |      |
| ŵ    | Kopia bezpieczeństwa |                          |              |               | 🖁 Uż <u>v</u> tkownicy systemu    |                      |              |                       |      |
|      | Dziennik dzia        | łań dyżurnej służby (    | operacy      | jnej          |                                   |                      | Uprawnienia  | a użytkownika         |      |

Rys.15 Opcja menu pozwalająca na ustawienia urządzeń.

Drugi etap konfiguracji urządzeń odbywa się w systemie SWD-ST w menu:

# SYSTEM → USTAWIENIA → Konfiguracja Urządzeń

Dostęp do tego menu mają tylko ci użytkownicy, którzy mają nadane odpowiednie uprawnienia.

# 4.1 Centrala Telefoniczna

Konfiguracja obsługi centrali telefonicznej polega na uzupełnieniu pól o właściwe dane:

- nr kierunkowy kraju, domyślnie: "+48".
- nr kierunkowy miejscowości.
- nr wyjścia dla połączeń międzymiastowych, domyślnie: "0".
- Czas prezentacji numeru, domyślnie: "120s" czas po jakim dodatkowe okno z numerem dzwoniącym ma zostać automatycznie zamknięte.

| onfiguracja urządzeń                                                                                                    |                                                                                                    |                                                                | ×      |
|----------------------------------------------------------------------------------------------------|----------------------------------------------------------------------------------------------------|----------------------------------------------------------------|--------|
| <ul> <li>Terminale statusów</li> </ul>                                                                                                    | C                                                                                                    | entrala telefoniczna                                           |        |
| DIS     DIS     DIS     DIS     DSP     Platan DSP-15     Multikom DSP     DTI     DWA     SMS     Szablony SMS     Centrala telefoniczna     Rejestrator rozmów     Monitoring     Ustawienia Alarmowania | Nr kierunkowy kraju :<br>+48<br>Nr kierunkowy miejscowości :<br>Nr wyjścia:<br>Dodaj prefiks do numerów przychod:<br>Pomiń pierwsze "0" przy wybierar<br>Prefiksu specialne | zących z centrali :<br>niu numeru                              |        |
|                                                                                                    | Nr wyjścia dla połączeń MSW :<br>Nr wyjścia dla połączeń GSM :                                                                                                    | Nr wyjścia dla połączeń MON :<br>Nr wyjścia dla połączeń PKP : | Zapisz |

Rys.16 Okno konfiguracji obsługi centrali telefonicznej.

# 4.2 Terminale Statusów DTS/DTS GPRS / ELTE GPS

Konfiguracja terminali została opisana w osobnej instrukcji konfiguracji i obsługi

# 4.3 Terminale DTI

Konfiguracja terminali DTI odbywa się poprzez wstawienie na listę nowej jednostki, która ma zainstalowany terminal DTI. Aby dodać jednostkę należy użyć przycisku DOPISZ.

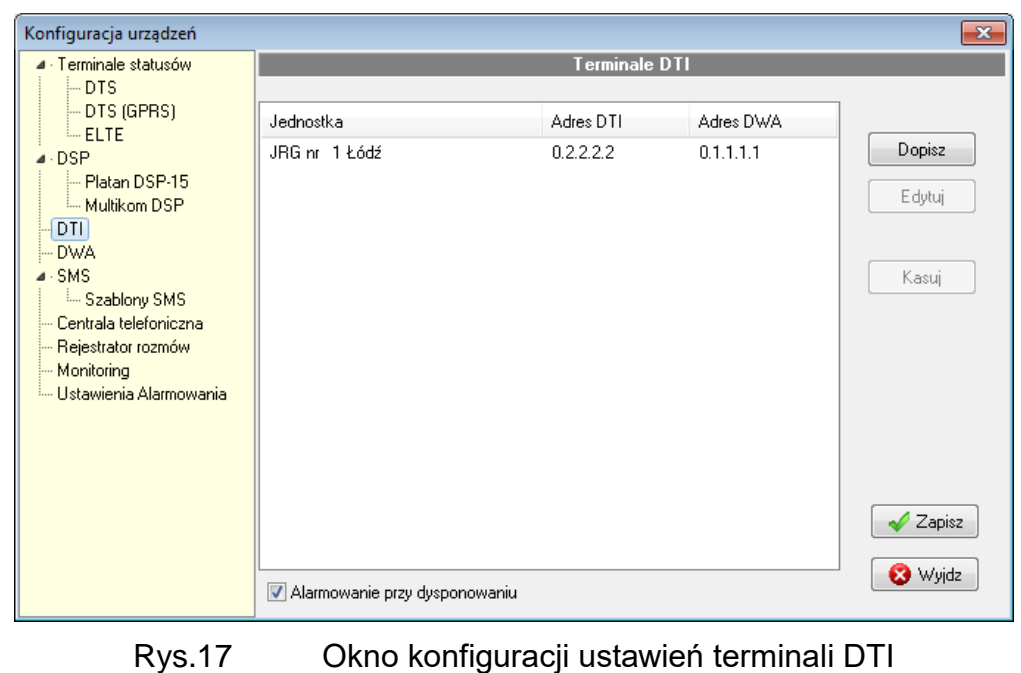

| 43-300 Bielsko-Biała | info@abakus.net.pl         |
|----------------------|----------------------------|
| ul. Działowa 8a      | NIP: 547-200-12-22         |
| Tel. 33 819-39-25    | REGON: 072903418           |
| Fax. 33 819-39-28    | KRS 0000205103             |
| http://www.swdst.pl  | Kapitał zakładowy 50000,00 |

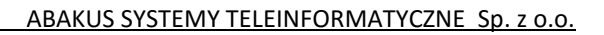

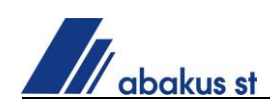

Aby poprawnie skonfigurować terminal DTI należy:

- a) Wybrać jednostkę, w której zamontowany jest terminal DTI
- b) Uzupełnić adres DWA należy wpisać na początku "0.", np. "0.1.1.1.4"
- c) Uzupełnić adres DTI pamiętając o poprzedzającym "0.", np. "0.1.1.1.4"
- d) Uzupełnić listę DWA kolejność cyfr odpowiada numeracji na wyświetlaczach alarmowych. Przypisanie im konkretnych samochodów pozwala na automatyczne włączenie odpowiedniej cyfry podczas dysponowania. Aby przypisać do listy DWA pojazd należy go przeciągnąć z listy na środku ekranu.
- e) Dodatkowo należy uzupełnić listę komunikatów DTI, tak by odpowiadała opisom na terminalu w jednostce.
- f) Opcja "Wysyłanie alarmu z opóźnieniem" powoduje wysłanie alarmu podczas dysponowania po zadanym czasie
- g) Opcja "Karta typu FALCK" przeznaczona jest dla jednostek posiadających DTI w wersji FALCK.
- h) Przycisk ZAPISZ pozwala zapisać ustawienia konfiguracji.

| Numer     Samochód     O     Nazwa       1     SLRŁ - VW     GBA 2,5/16 - STAR       2     SLRŁ - VW     Dopisz |
|----------------------------------------------------------------------------------------------------|
| 3<br>4<br>5<br>6<br>7<br>8<br>9<br>9<br>10<br>10<br>11<br>12<br>13<br>13<br>14<br>15                            |

Rys.18 Proces konfiguracji pojedynczego terminala DTI

# 4.4 Moduł DSP-15

Konfiguracja DSP-15 polega na dopisaniu do listy wszystkich jednostek posiadających urządzenie DSP-52.

43-300 Bielsko-Biała ul. Działowa 8a Tel. 33 819-39-25 Fax. 33 819-39-28 http://www.swdst.pl

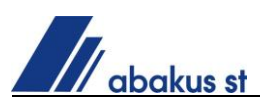

Aby dodać jednostkę do listy należy:

- a) Wybrać rodzaj obsługiwanych urządzeń Jednostki / Pagery.
- b) Użyć przycisku DOPISZ.
- c) W nowym oknie wybrać jednostkę z listy i wpisać kod TESTOWY (3xxx).
- d) Wpisać kod ALARMOWY (1xxx).
- e) Zapisać informacje klawiszem ZAPISZ.

| Konfiguracja urządzeń                                                                                                    |                                |                                                                                        |                                                 |                      | <b>—</b>                                                                                                    |
|----------------------------------------------------------------------------------------------------|--------------------------------|----------------------------------------------------------------------------------------|-------------------------------------------------|----------------------|----------------------------------------------------------------------------------------------------|
| Terminale statusów     DTS     DTS     DTS (GPRS)     DTF                                                                                                    | Jednostki Pagery               |                                                                                        | DSP 15                                          |                      |                                                                                                    |
| ELTE     DSP     Platan DSP-15     Multikom DSP     DTI     DWA     SMS     Centrala telefoniczna     Rejestrator rozmów     Monitoring     Ustawienia Alarmowania | Jednostka OSP<br>JRG nr 1 Łódź | DSP 15     Jednostka OSP:     I     Kod ALARIMOWY:     1     Kody dodatkowe:     Nazwa | Kod testowy<br>3999<br>Kod TESTOWY:<br>3<br>Kod | Kod alarmowy<br>9999 | Dopisz<br>Edytuj<br>Kasuj<br>Alarmuj przy<br>Ødysponowaniu<br>sprzętu jednostki<br>V Pytaj czy wysłać<br>kod |
|                                                                                                    |                                | Zapisz                                                                                 | Wyjście                                         |                      | 😣 Wyjdz                                                                                                    |

Rys.19

Okno konfiguracji alarmowania DSP.

#### 4.5 Moduł DWA

Moduł DWA wymaga nieco innej konfiguracji od pozostałych modułów, gdyż ustawienia w SWD-ST są tutaj tworzone jako pierwsze.

| abakus st                                                                                                    | ABAKUS SYSTEMY TELE                                                                                                    | INFORMATYCZNE Sp. z o.o.            |
|----------------------------------------------------------------------------------------------------|----------------------------------------------------------------------------------------------------|-------------------------------------|
| Konfiguracja urządzeń                                                                                                    |                                                                                                    |                                     |
| Terminale statusów     DTS     DTS     DTS (GPRS)     ELTE     DSP     Platan DSP-15     Multikom DSP     DTI     DWA     SMS     Szablony SMS     Centrala telefoniczna     Rejestrator rozmów     Monitoring     Ustawienia Alarmowania | System wyswietlania alarmów DWA<br>Jednostka<br>OSP Łagiewniki<br>OSP Stare Złotno<br>OSP ORW<br>JRG nr 2 Łódź<br>OSP Andrzejów<br>JRG nr 1 Łódź<br>JRG nr 3 Łódź<br>JRG nr 5 Łódź<br>JRG nr 5 Łódź<br>JRG nr 7 Łódź | Dopisz<br>Edytuj<br>Kasuj<br>Zapisz |

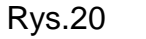

Okno ustawień modułu DWA.

Aby dodać nową jednostkę należy użyć klawisza DOPISZ, następnie wybrać z listy jednostkę, zatwierdzić ją klawiszem ZAPISZ. Pojawi się okno konfiguracji przycisków manipulatora DWA (Rys.22), w którym należy przypisać poszczególnym cyfrom opisy, tak by były zgodne z ustaleniami w jednostce.

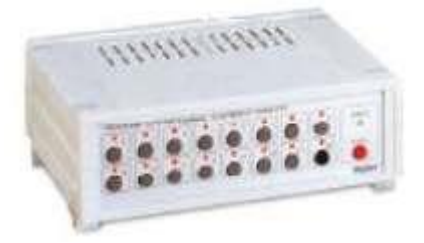

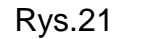

Wygląd manipulatora DWA

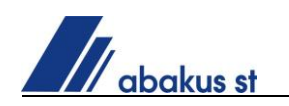

#### ABAKUS SYSTEMY TELEINFORMATYCZNE Sp. z o.o.

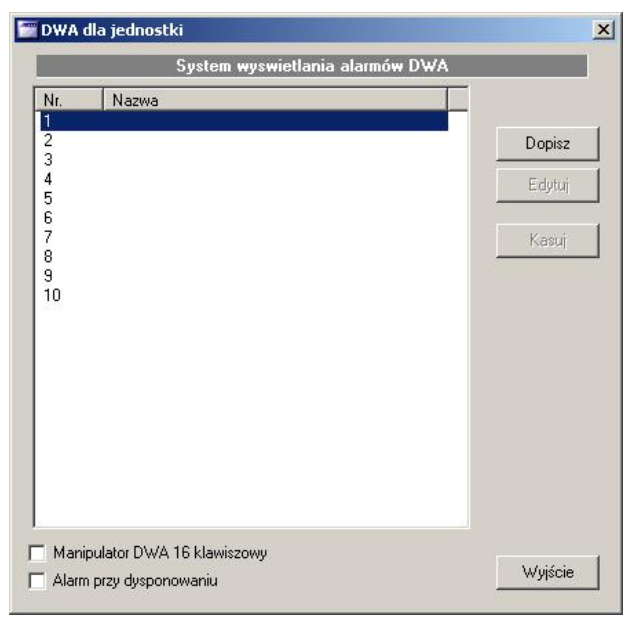

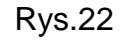

Konfiguracja przycisków manipulatora DWA.

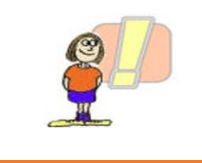

Opcja "Manipulator DWA 16 klawiszowy" pozwala wpisać na listę do 15 alarmów(pojazdów). Standardowo można wpisać 9 alarmów(pojazdów).

Aby skonfigurować obsługę klawiszy należy:

- a) Podświetlić wybraną cyfrę.
- b) Następnie kliknąć klawisz DOPISZ.
- c) W oknie "Ustawienia DWA" można wpisać dowolny opis lub przypisać konkretny pojazd z jednostki, w tym celu należy:
  - Zaznaczyć opcję "Przypisz samochód".
  - Kliknąć przycisk.
  - W nowym oknie wybrać jednostkę.
  - Wybrać z listy pojazd, który ma być przypisany do cyfry.
  - Zapisać ustawienia klawiszem WYBIERZ.

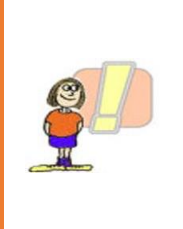

Wpisanie dowolnego tekstu w pole "Nazwa" pozwoli jedynie na "ręczną" obsługę manipulatora DWA z poziomu Rejestru Wyjazdów. Natomiast przypisanie konkretnego pojazdu pozawala (w połączeniu z opcją "Alarm przy dysponowaniu") na bezpośrednie włączenie alarmu dla danego pojazdu podczas dysponowania go do działań.

43-300 Bielsko-Biała ul. Działowa 8a Tel. 33 819-39-25 Fax. 33 819-39-28 http://www.swdst.pl

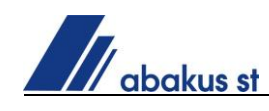

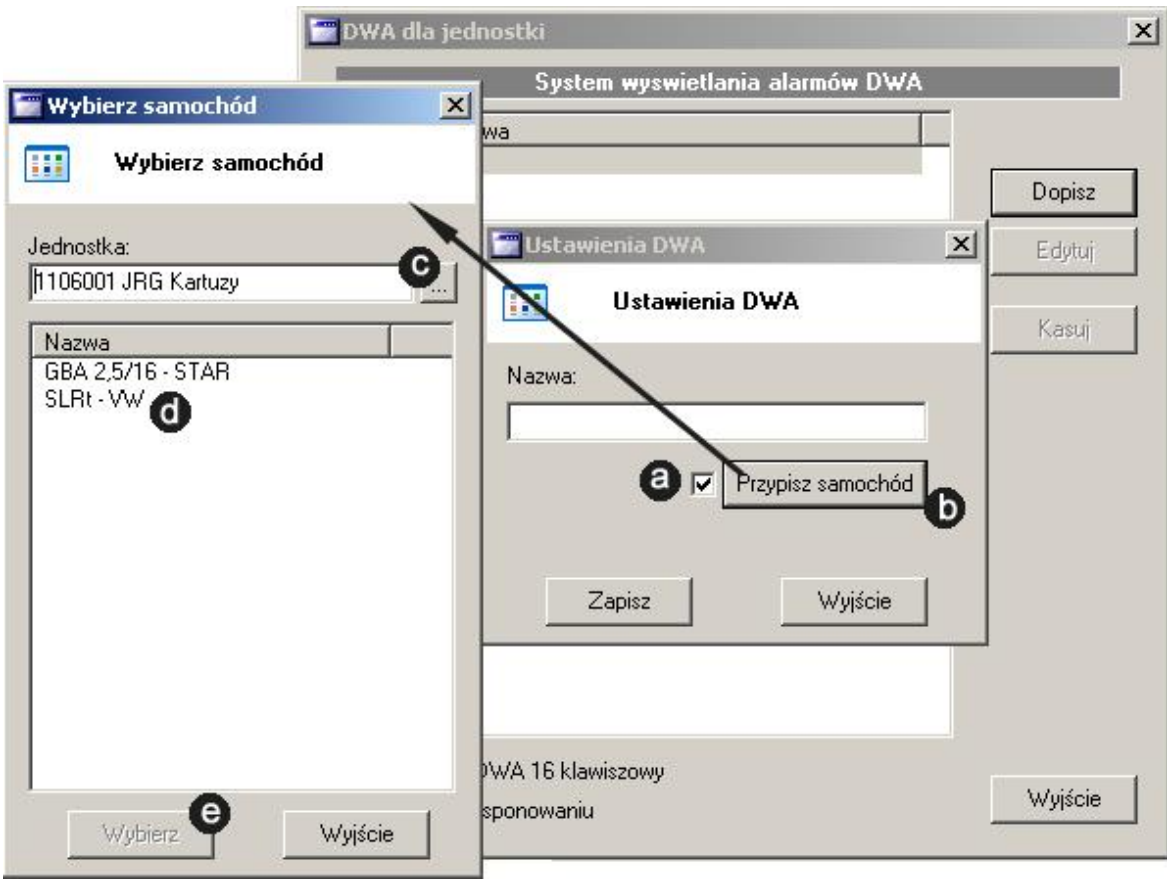

Rys.23

Konfiguracja poszczególnych klawiszy DWA

43-300 Bielsko-Biała ul. Działowa 8a Tel. 33 819-39-25 Fax. 33 819-39-28 http://www.swdst.pl

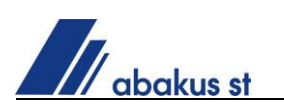

## 4.6 Bramka AbakusSMS

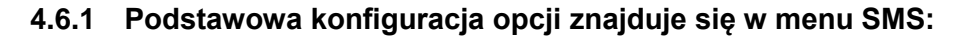

| Konfiguracja urządzeń                                        |                                                                                                    | × 1                                                                                                    |
|--------------------------------------------------------------|----------------------------------------------------------------------------------------------------|----------------------------------------------------------------------------------------------------|
|                                                              | Używaj własnego podpisu w       nad.SWD-ST         Możliwość sprawdzania konta PrePaid         Alarmowanie automatyczne SMS         Alarmowanie automatyczne SMS4Dispatch         ✓ Pytaj czy alarmować         Image: Strategy of the strategy of the strategy of | Lista zdefiniowanych kodów, które<br>jeżeli zostaną znalezione na<br>początku SMS, spowodują<br>wypisanie odpowiedniego tekstu do<br>okna wiaomości.<br>Aby kod został rozpoznany SMS<br>musi sie składać wyłącznie z kodu<br>lub zaczynać od kodu i po spacji<br>zawierać myślnik. |
| Monitoring<br>Ustawienia Alarmowania<br>⊪- Konfiguracja AVLU | Powiadamianie o nowym sms         Nie powiadamiaj         Głośnik systemowy (beep)         Plik muzyczny (wav)         Powiadamianie o nowym sms od osoby głuchoniemej         Nie powiadamiaj         Słośnik systemowy (beep)         Pik muzyczny (wav)         Nie powiadamiaj         Słośnik systemowy (beep)         Pik muzyczny (wav)                                                                                                    |                                                                                                    |
|                                                              |                                                                                                    | Zapisz<br>S Wyjdz                                                                                                    |

Rys.24 Okno ustawień modułu SMS

Możliwe opcje to:

- Używaj własnego podpisu ZAZNACZENIE OPCJI powoduje automatyczne dodawanie podpisu do każdej wychodzącej wiadomości SMS.
   ODZNACZENIE OPCJI powoduje brak podpisu.
- Możliwość sprawdzania konta PrePaid Wybór tej opcji umożliwia wpisanie kodu sprawdzającego stan konta, np. \*100# w SimPlus lub \*124# w TAKTAK, po wpisaniu kodu, pojawia się opcja w menu URZĄDZENIA, która po wybraniu prezentuje okno z komunikatem sieciowym o stanie konta.

| 43-300 Bielsko-Biała | info@abakus.net.pl         |
|----------------------|----------------------------|
| ul. Działowa 8a      | NIP: 547-200-12-22         |
| Tel. 33 819-39-25    | REGON: 072903418           |
| Fax. 33 819-39-28    | KRS 0000205103             |
| http://www.swdst.pl  | Kapitał zakładowy 50000,00 |
|                      |                            |

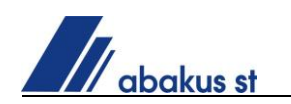

| Urz | ądzenia          | Me <u>t</u> eo | <u>O</u> kna | <u>K</u> omunikal |                                       |         |
|-----|------------------|----------------|--------------|-------------------|---------------------------------------|---------|
|     | <u>M</u> onitor  | ing            |              | Í                 |                                       |         |
|     | Przeglą          | danie arc      | hiwum S      | MS'ów             | 🔚 Stan konta SMS                      |         |
|     | <u>W</u> yślij S | iMS            |              |                   | sprawdzanie                           |         |
|     | <u>B</u> rak no  | wych wia       | Idomości     | SMS               | · · · · · · · · · · · · · · · · · · · |         |
|     | Sprawd           | ź stan ko      | nta SMS      |                   | Sprawdź                               | 🗙 Wyjdź |

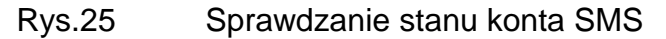

- Kody alarmowe dotyczy modułu "AbakusSMS-Przyjmowanie" uzupełnienie kodu umożliwia kodowanie komunikatów dla osób głuchoniemych. Kodowanie polega na przypisaniu odpowiedniej cyfrze Pełnego komunikatu, np. 1-Pożar, 2- Wypadek, itd... Jeśli system otrzyma SMS od osoby głuchoniemej z podanym kodem automatycznie przetłumaczy go na komunikat. Ustalone kody należy przekazać zainteresowanym osobom z listy "inwalidzkie" w książce telefonicznej SWD-ST.
- Powiadomienia o nowym SMS możliwość konfiguracji dźwięku przychodzącego SMS, osobna opcja dla osób głuchoniemych (zaznaczona opcja "Inwalidzkie" w Książce telefonicznej)

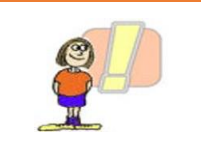

Aby poprawnie korzystać z bramki SMS należy jeszcze skonfigurować następujące opcje w systemie SWD-ST z pkt 4.8.2 oraz 4.8.3

#### 4.6.2 Książka telefoniczna – grupy alarmowania

Aby utworzyć grupę alarmowania poprzez SMS należy wybrać z menu

# SYSTEM → Książka telefoniczna

Następnie z menu PPM wybrać opcje "Zarządzenie grupami"

43-300 Bielsko-Biała ul. Działowa 8a Tel. 33 819-39-25 Fax. 33 819-39-28 http://www.swdst.pl

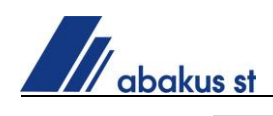

#### ABAKUS SYSTEMY TELEINFORMATYCZNE Sp. z o.o.

|        |           | Bla@2 (dostęp do da                                               | nych podstawowych) |               |  |
|--------|-----------|-------------------------------------------------------------------|--------------------|---------------|--|
|        | Nazwa     | Tel. domowy                                                       | Tel. komórkowy     | Tel. służbowy |  |
| ADAKUS | Jan Nowak |                                                                   | 0-323-242-424      |               |  |
|        |           |                                                                   |                    |               |  |
|        |           | Wyślij wiadomość e-maił<br>Wybierz numer<br>Przejdź do strony WWW |                    |               |  |
|        |           | Nowy kontakt<br>Znajdź                                            |                    |               |  |
| D IEST |           | Właściwości<br>Usuń<br>Zarządzanie grupami                        |                    |               |  |

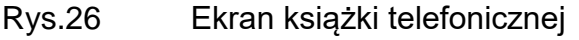

Przyciskami DODAJ, ZMIEŃ NAZWĘ oraz USUŃ można zarządzać grupami użytkowników, tutaj także należy ustawić które grupy mają mieć możliwość alarmowania poprzez SMS  $\rightarrow$  pole ALARMUJ na TAK.

Ważne jest także ustawienie uprawnień pozostałym użytkownikom Systemu SWD-ST, gdyż domyślnie są one wyłączone. Do codziennej pracy wystarczy uprawnienie "dostęp do danych podstawowych"

| 🛅 Zarządzanie grupa   | ami          |             |      |                                |                            |             |
|-----------------------|--------------|-------------|------|--------------------------------|----------------------------|-------------|
| Edvcia grup kontaktów | 1            |             |      | 📷 Uprawnienia grup             | <u>- 0 ×</u>               | Bla         |
|                       | 1            |             |      | Użytkownik                     | Uprawnienia 🔺              | Tel         |
| Gru                   | py kontaktow | Dodal       |      | po                             | pełny dostęp               |             |
| Nazwa                 | Alarmuj      | Zmień nazwę |      | bryg. Jan Bielski              | pełny dostęp 🔤             |             |
| WS                    | lak.         | llsuń       |      | pogotowie                      | dostęp do danych pods      |             |
| Abakus                | так          |             |      | mł.bryg. Marek BORKOWSKI       | brak do brak dostępu       |             |
| test                  | Tak.         | Uprawnienia |      | asp.sztab. Kazimierz POLOK     | brak do odstęp do danych p | odstawowych |
| Serwis                | lak          |             |      | kpt. Tomasz GIZYCKI            | brak do peiny dostęp do od | czytu       |
| Bla@2                 | lak          |             |      | bryg. Andrzej MARYJOSZ         | brak do pełny dostęp       |             |
| SMS Test              | l ak         |             |      | st.kpt. Mariusz SZOJDA         | brak dostępu               | Zmień nazw  |
|                       |              |             |      | Opole                          | brak dostępu               | L Lauraí    |
|                       |              |             |      | kpt. Krzysztof GRZESICZAK      | brak dostępu               | Usun        |
|                       |              |             |      | mł.bryg. Bogdan BONCZEK        | brak dostępu               | Uprawnieni  |
|                       |              |             |      | Zakręcony Użytkownik z Bielska | brak dostępu               |             |
|                       |              |             |      | Gorzów                         | brak dostępu               |             |
|                       |              |             |      | ka                             | perny dostep               |             |
|                       |              |             |      | str. Lucyna NOWAK              | brak dostepu               |             |
|                       |              |             |      | str. Marian BÓŻYCZKA           | brak dostepu               |             |
|                       |              |             |      | ь                              | brak dostepu               |             |
|                       |              |             |      | Szczecin                       | brak dostepu 🔍             |             |
|                       |              |             |      |                                |                            |             |
|                       |              | CK X Ani    | uluj |                                | 🗸 OK 🛛 🗶 Anuluj            |             |

Rys.27

Ustawianie uprawnień dla użytkowników

# 4.6.3 Szablony SMS

Szablony pozwalają na zautomatyzowane wysyłanie wiadomości SMS o treści bazującej na danych z Rejestru Wyjazdów.

Konfiguracja Szablonów dostępna jest z menu:

SYSTEM  $\rightarrow$  Ustawienia  $\rightarrow$  Konfiguracja Urządzeń  $\rightarrow$  SMS  $\rightarrow$  Szablony SMS

| 43-300 Bielsko-Biała |
|----------------------|
| ul. Działowa 8a      |
| Tel. 33 819-39-25    |
| Fax. 33 819-39-28    |
| http://www.swdst.pl  |

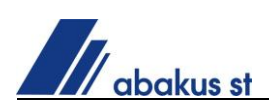

#### ABAKUS SYSTEMY TELEINFORMATYCZNE Sp. z o.o.

| Konfiguracja urządzeń                                                                                                   |                                                                                                    |
|----------------------------------------------------------------------------------------------------|----------------------------------------------------------------------------------------------------|
| Terminale statusów     DTS     DTS     DTS(GPRS)     ELTE     Terminale AVLU     DSP     Platan DSP-15     Multikom DSP | Dostępne szablony:     Szablon domyślny:       Alarmowanie aut<br>PP1     Dodaj <brak>       PP2     Ilość dyspozycji<br/>testowySzablonik     Usuń       Usuń     Wyczyść domyślny</brak>                                                                                                    |
|                                                                                                    | %d - godzina zdarzenia         %D - czas zdarzenia (data/godzina)         %L - rodzaj zdarzenia(skrót)         %R - rodzaj zdarzenia(skrót)         %R - rodzaj zdarzenia(skrót)         %R - rodzaj zdarzenia         %m - miejscowość         %u - ulica zdarzenia         %m - miejscowość         %u - ulica zdarzenia         %U - ulica/dane lokalu         %o - obiekt         %i - opis zdarzenia (20 znaków)         %i - opis zdarzenia (60 znaków)         %g - współrzędne (stopnie/część ułamkowa)         %p - zastosowane proceduty         %z - zadysponowane środki (kryptonim)         %z - zadysponowane środki (kryptonim)         %z - zadysponowane środki (kryptonim)         %z - zadysponowane środki (kryptonim)         %z - zadysponowanych zastępów         %a - liczba zadysponowanych zastępów         %a - iczba zadysponowanych zastępów         %a - iczba zadysponowanych zastępów         %a - iczba zadysponowanych zastępów z jednostki (PSP,OSP z KSRG, OSP spoza         %n - numer budynku         %k - podstawowy rodzaj zdarzenia |
|                                                                                                    | Przykład       Wyjązd:         czas: 12:04-2007 12:34       wspx: 19:502398         wspy: 52:234532       rodzaj: PP - Prowadzony Pożar         opis: Opis wyjązdu. Drugie zdanie. Trzecie zdanie.       Czwate zdanie. Piąte zdanie. Szóste zdanie.         miejscowość: Lublin       ulica: Kwiatowa         m_domu: 2A       nr_lokalu: 12         pietro: 3       obiekt: szkoła Podstawowa nr. 33                                                                                                    |

Rys.28 Konfiguracja urządzeń. Ekran Szablony SMS

W oknie konfiguracji mamy możliwość DODANIA, EDYCJI oraz USUWANIA szablonów. Dodatkowo jeden z nich może być ustawiony jako domyślny, wtedy uruchomienie wysyłania SMS z Rejestru Wyjazdów wczyta domyślny szablon.

Redagując treść Szablonu można używać dowolnych słów, liter jak również znaków specjalnych tzw. "zmiennych", których oznaczenia pokazane są w legendzie po prawej stronie okna. W trakcie tworzenia szablonu system na bieżąco pokazuje treść przykładową.

#### 4.6.4 Wysyłanie wiadomości SMS

Wysłać wiadomość SMS można na wiele sposobów:

 Rejestr Wyjazdów – klikając PPM na wybranym zdarzeniu i wybierając opcję ALARMUJ GRUPĘ → grupa z książki telefonicznej

43-300 Bielsko-Biała ul. Działowa 8a Tel. 33 819-39-25 Fax. 33 819-39-28 http://www.swdst.pl

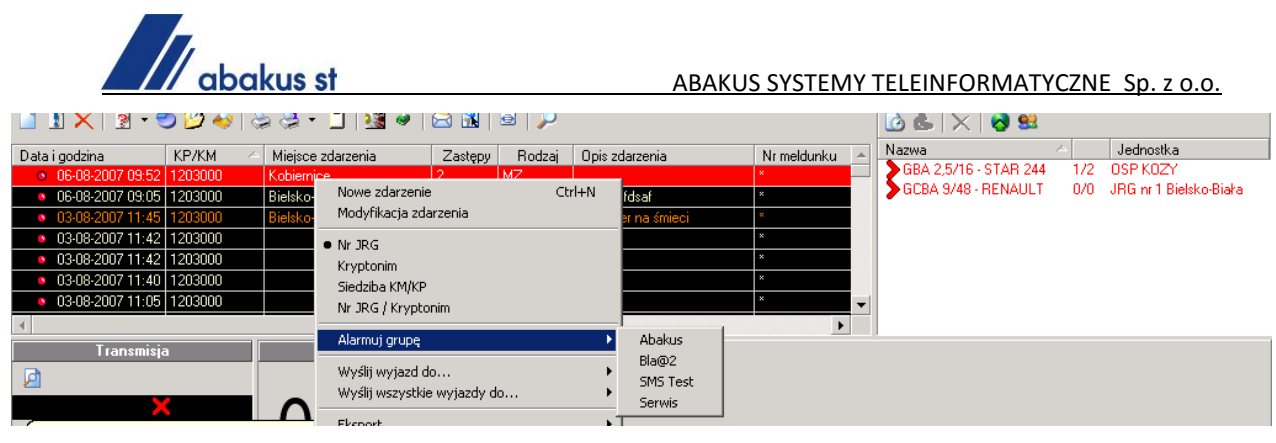

Rys.29 Wybór grupy do alarmowania

- Menu URZĄDZENIA → Wyślij SMS

| ja | zdów | ]              |              |                |                        |     |                 |            |              |                 |              |           |                  | <u>_ 8 ×</u>  |
|----|------|----------------|--------------|----------------|------------------------|-----|-----------------|------------|--------------|-----------------|--------------|-----------|------------------|---------------|
|    | Ewid | Sįły i środki  | <u>М</u> ару | Podział Bojowy | Zestawienia i raporty  | Urz | ądzenia         | Meteo      | <u>O</u> kna | Prze <u>k</u> a | zywanie zdai | rzeń (0/2 | 5) Pomo <u>c</u> | _ 8 ×         |
| Π  | KM   | PSP Bielsko Bi | ała          | 2/1            | JRG nr 1 Bielsko-Biała |     | Przeglą         | (danie arc | hiwum S      | MS'ów           | 8iała        | 2/6       | JRG nr 3 Bie     | lsko-Biała    |
|    | 🕒 M  | /IKROBUS - V   | W            | 1/0            | Testowy2               |     | uu. Aka o       | -MC        |              |                 | KUBA         | 0/0       | 🕒 GBA 2/1        | 7/2,5 - RENAL |
|    | 99   | 6Kw - STAR     |              | 0/0            | 👄 Ferrari F50          |     | <u>wy</u> sij : | CITIC      |              |                 | - RENAULT    | 1/4       | K GCBA 8;        | 2/32 - TATRA  |
|    | 99   | LOp - NISSAN   |              | 0/0            | 🕒 GCBA 9/48 - RENA     |     | Brakind         | wych wia   | domości      | SMS             |              | 0/0       | 🕒 GPr - 300      | 0.JELCZ       |
|    | 6    | 6LOp · Toyota  |              | 0/0            | Jelcz                  |     |                 | 070        | <b>U</b> 00/ | 12,4713         | MERCEDES     | 1/2       | SD-30 - N        | AGIRUS        |

Rys.30 Wysyłanie SMS z głównego menu systemu

- Baza Sił i Środków – zakładka Ludzie

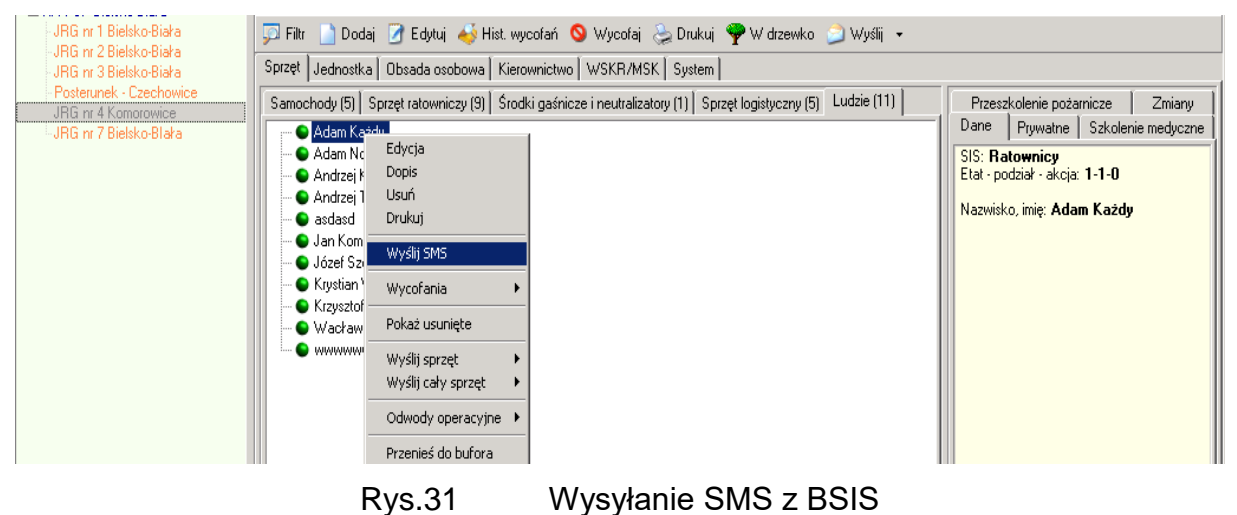

Po wybraniu opcji Wyślij SMS otwiera się okno w którym należy dodać odbiorców oraz utworzyć treść. Jeśli korzystamy z alarmowania z Rejestru Wyjazdów, to należy sprawdzić czy odbiorcy i treść zgadzają się z wybranymi wcześniej opcjami.

Po wysłaniu SMS można obserwować, jak zmieniają się poszczególne statusy wysyłania.

43-300 Bielsko-Biała ul. Działowa 8a Tel. 33 819-39-25 Fax. 33 819-39-28 http://www.swdst.pl

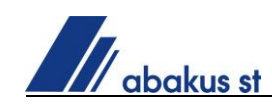

| 🔚 Wyślij SMS           |                           |                             |               |
|------------------------|---------------------------|-----------------------------|---------------|
| Odbiorcy               |                           |                             |               |
| Numer                  | Stan                      | Nazwa                       | Grupa         |
| +48555666444           |                           | test nazwiskowy             | test          |
|                        |                           |                             |               |
|                        |                           |                             |               |
| •                      |                           |                             | ۱.            |
|                        | Edytuj Usuń               | 🕂 Dodaj 🛛 Dodaj z książki 🔤 | Dodaj grupę 🔻 |
| Treść wiadomości       |                           |                             |               |
| Wyczyść Wstaw          | godzinę Wstaw datę        |                             |               |
| ALARM!                 |                           |                             |               |
|                        |                           |                             |               |
|                        |                           |                             |               |
|                        |                           |                             |               |
|                        |                           |                             |               |
|                        |                           |                             |               |
|                        |                           |                             |               |
|                        |                           |                             |               |
|                        |                           |                             |               |
|                        |                           |                             |               |
|                        |                           |                             |               |
|                        |                           |                             |               |
| <u> </u>               |                           |                             |               |
| Pozostało 145 znaków ( | (15/160 (1 SMS) Siła sygn | ału: Dołącz Wyślij          | Zamknij       |

Rys.32 Ekran nowego SMS'a

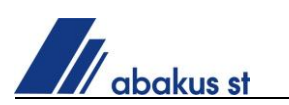

#### 4.7 Archiwum korespondencji

Każda wiadomość SMS wysłania lub odebrana z systemu zostaje zapamiętana w archiwum.

Aby je przeglądać należy wejść do menu

#### URZĄDZENIA → Przeglądanie Archiwum SMS

| 🔚 Przeglądanie archiwur                                                                                                    | 🖥 Przeglądanie archiwum przesyłanych SMS'ów 📃 🗌 🗙        |               |                  |                  |                   |                    |          |  |
|----------------------------------------------------------------------------------------------------|----------------------------------------------------------|---------------|------------------|------------------|-------------------|--------------------|----------|--|
| 📀 Szukaj 🔒 Eksport 👌                                                                                                    | 🔁 Szukaj 📙 Eksport 🗞 Drukuj 🔎 Podgląd 😝 Kolumny 🥅 Siatka |               |                  |                  |                   |                    |          |  |
| Ramy czasowe                                                                                                    | Filtr                                                    |               |                  |                  |                   |                    |          |  |
| Hamy czasowe     Hitr       C Ostatnia godzina     Telefon:       C Ostatnie 6 godzin     Telefon:       C Ostatnie 12 godzin     Zawiera treść:       C Obecna(y):     Vysykający:       C Ostatni(a):     Status: |                                                          |               |                  |                  |                   |                    |          |  |
| 29-07-2007 00:00 -                                                                                                    |                                                          | ID wiadomości | Czas utworzenia  | Czas wysłania    | Czas dostarczenia | Czas potwierdzenia | Abonen 🔺 |  |
| 🞺 Potwierdzony                                                                                                    | 729                                                      | 394           | 01-08-2007 14:49 | 01-08-2007 14:49 | 01-08-2007 14:49  | 01-08-2007 14:49   | Jakub Ji |  |
| 🞺 Potwierdzony                                                                                                    | 730                                                      | 395           | 01-08-2007 14:52 | 01-08-2007 14:52 | 01-08-2007 14:52  | 01-08-2007 14:58   | Marek M  |  |
| 🞺 Potwierdzony                                                                                                    | 731                                                      | 395           | 01-08-2007 14:52 | 01-08-2007 14:52 | 01-08-2007 14:52  | 01-08-2007 14:54   | Jakub J  |  |
| 🕑 Odebrany                                                                                                    | 732                                                      | 396           | 01-08-2007 14:58 |                  |                   |                    | Marek M  |  |
| 🞺 Potwierdzony                                                                                                    | 733                                                      | 397           | 01-08-2007 14:59 | 01-08-2007 14:59 | 01-08-2007 14:59  | 01-08-2007 14:59   |          |  |
| 🙆 Nie wysłano (błąd)                                                                                                    | 734                                                      | 398           | 01-08-2007 15:09 |                  | 01-08-2007 15:09  |                    | Marek M  |  |
| 🔕 Nie wysłano (błąd)                                                                                                    | 735                                                      | 399           | 01-08-2007 15:09 |                  | 01-08-2007 15:09  |                    | Nikt waż |  |
| V Potwierdzony                                                                                                    | 736                                                      | 399           | 01-08-2007 15:09 | 01-08-2007 15:09 | 01-08-2007 15:09  | 01-08-2007 15:12   | Marek M  |  |
| Potwierdzony                                                                                                    | 737                                                      | 400           | 01-08-2007 15:10 | 01-08-2007 15:10 | 01-08-2007 15:10  | 01-08-2007 15:13   | Marek M  |  |
| Potwierdzonu                                                                                                    | 738                                                      | 401           | 01-08-2007 15:31 | 01-08-2007 15:31 | 01-08-2007 15:31  | 01-08-2007 15:32   | ∆hakus ▼ |  |

Rys.33 Przeglądanie archiwum przesyłanych SMS'ów

Aby wyszukać informacje należy ustawić żądane ramy czasowe w oknie po lewej, a następnie użyć przycisku SZUKAJ. Dodatkowo można zawęzić wyniki używając formularza filtrowania.

#### 4.8 Obsługa usług systemu automatycznego alarmowania jednostek OSP

Konfiguracja usługi alarmowania automatycznego znajduje się w menu

#### System $\rightarrow$ Ustawienia $\rightarrow$ Konfiguracja urządzeń $\rightarrow$ SMS

Funkcjonalność usługi oraz jej konfiguracja jest powiązana z modułem SMS.

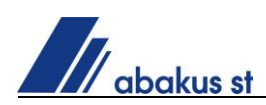

| Konfiguracja urządzeń                                                                 |                                                                                         |                                                                                                    |                    | ×                                                                                                    |
|---------------------------------------------------------------------------------------|-----------------------------------------------------------------------------------------|----------------------------------------------------------------------------------------------------|--------------------|----------------------------------------------------------------------------------------------------|
| Terminale statusów         DTS         DTS (GPRS)         ELTE         Terminale AVLU | Używaj wł<br>wychodzą<br>Możliwość<br>Alarmował<br>Z Alarmował<br>Pytaj czy<br>Kod<br>1 | rasnego podpisu w<br>cych wiadomościach SMS<br>sprawdzania konta PrePaid<br>nie automatyczne SMS<br>nie automatyczne SMS4Disp<br>alarmować<br>alarmować<br>pis kodu<br>Proszę o wsparcie | nad.SWD-ST<br>atch | Lista zdefiniowanych kodów, które<br>jeżeli zostaną znalezione na<br>początku SMS, spowodują<br>wypisanie odpowiedniego tekstu do<br>okna wiaomości.<br>Aby kod został rozpoznany SMS<br>musi sie składać wyłącznie z kodu<br>lub zaczynać od kodu i po spacji<br>zawierać myślnik. |

Rys.34

Ekran konfiguracji urządzeń sekcja SMS

Powiadamianie i alarmowanie jednostek OSP może być wykonywane na 2 sposoby:

- opcja "Alarmowanie automatyczne SMS" poprzez zwykłe wiadomości SMS za pomocą dowolnego operatora SMS
- opcja "Alarmowanie automatyczne SMS4Dispatch" poprzez Internet za pomocą usługi SMS4dispatch

Aby włączyć usługi należy w oknie System  $\rightarrow$  Ustawienia  $\rightarrow$  Konfiguracja urządzeń  $\rightarrow$  SMS zaznaczyć flagę przy wybranej usłudze.

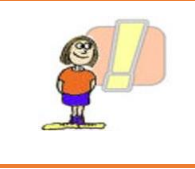

Flaga Pytaj czy alarmować jest wspólna dla usług SMS i SMS4Dispatch.

Jeśli flaga nie jest zaznaczona powiadomienia wysyłane są automatycznie po zadysponowaniu pierwszego pojazdu danej jednostki do zdarzenia. Jeśli zaznaczymy flagę dyspozytor przed wysłaniem SMS lub powiadomienia otrzyma pytanie z możliwością wyboru. (Rys.35)

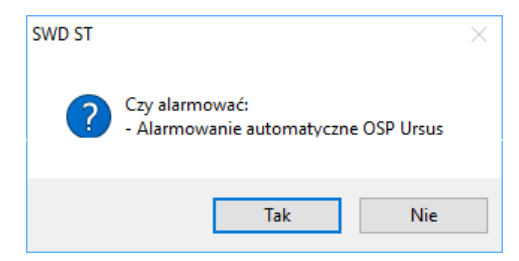

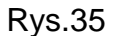

Okienko potwierdzenia decyzji o alarmowaniu

 43-300 Bielsko-Biała
 info@abakus.net.pl

 ul. Działowa 8a
 NIP: 547-200-12-22

 Tel. 33 819-39-25
 REGON: 072903418

 Fax. 33 819-39-28
 KRS 0000205103

 http://www.swdst.pl
 Kapitał zakładowy 50000,00

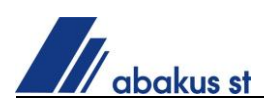

Dla Alarmowania automatycznego SMS, w ramach konfiguracji możemy określić:

- przedrostek, który jest stałym ciągiem znaków wysyłanym jako początek treści SMS'a.
- numer na który mają być automatycznie wysyłane SMS'y.
- jednostki do których mają zostać wysłane SMS'y patrz rysunek (Rys.36)

| Konfiguracja urządzeń                                                                                                    | ×                                                                                                    |
|----------------------------------------------------------------------------------------------------|----------------------------------------------------------------------------------------------------|
| Konfiguracja urządzeń  Terminale statusów DTS (GPRS) ELTE Terminale AVLU DSP Platan DSP-15 Multikom DSP DTI DWA SMS SMS Szablony SMS Szablony SMS SMS SMS CSrablony SMS CSrablony SMS CSMS4Dispatch Centrala telefoniczna | ✓       Używaj własnego podpisu w<br>wychodzących wiadomościach SMS       nad.SWD-ST         Możliwość sprawdzania konta PrePaid       ✓         ✓ Alarmowanie automatyczne SMS przedrostek: ERQ. numer alarmowania:       ✓         ✓ Pytaj czy alarmować       ✓         ✓ Pytaj czy alarmować       ✓         ✓ Nożliwość sprawdzania konta PrePaid       ✓         ✓ Pytaj czy alarmować       ✓         ✓ Pytaj czy alarmować       ✓         ✓ Pytaj czy alarmować       ✓         ✓ O701006 JRG nr. 6 m.st.Warszawa       O701007 JRG nr. 7 m.st.Warszawa         1       Proszę o wsparcie         ✓       O7010089 JRG nr. 9 m.st.Warszawa          O701009 JRG nr. 9 m.st.Warszawa          O701010 JRG nr. 10 m.st.Warszawa                                                                                                    |
| Monitoring<br>Ustawienia Alarmowania<br>Konfiguracja AVLU                                                                                                    | Powiadamianie o nowym sms       Image: Construction of the system of the system of the s |

Rys.36 Ekran konfiguracji alarmowania SMS

Dla Alarmowania automatycznego SMS4Dispatch , w oknie konfiguracji możemy zarządzać listą usługodawców.

Aby skonfigurować nowego operatora usługi należy przy pomocy funkcji Dodaj wejść w ekran Dane operatora. Uzupełnić wymagane dane dostarczone przez operatora i zakończyć operacje przez Zapisz. Patrz (Rys.37)

| 43-300 Bielsko-Biała | info@abakus.net.p          |
|----------------------|----------------------------|
| ul. Działowa 8a      | NIP: 547-200-12-2          |
| Tel. 33 819-39-25    | REGON: 07290341            |
| Fax. 33 819-39-28    | KRS 000020510              |
| http://www.swdst.pl  | Kapitał zakładowy 50000,00 |
|                      |                            |

| Konfiguracja urządzeń                  |                                     |   | ×               |
|----------------------------------------|-------------------------------------|---|-----------------|
| E-Terminale statusów                   | Operatorzy alarmowania SMS4Dispatch |   |                 |
| – DTS (GPRS)                           | Nazwa                               |   | Dodaj           |
| - ELTE                                 |                                     |   | Edytuj          |
| E-DSP                                  |                                     |   |                 |
| - Platan DSP-15                        |                                     |   | Usuń            |
| -DTI                                   |                                     |   |                 |
| - DWA                                  |                                     |   |                 |
| - Szablony SMS                         | )ane operatora                      |   | ×               |
| - Plus Multinto<br>- Uniwersalne SMS   |                                     |   |                 |
| - SMS4Dispatch                         | Nazwa:                              |   |                 |
| - Rejestrator rozmów                   | Adres:                              |   |                 |
| - Monitoring<br>- Ustawienia Alarmowan |                                     |   |                 |
| ⊕- Konfiguracja AVLU                   | Certyfikat                          | D | odaj certyfikat |
|                                        | Hasło:                              |   |                 |
|                                        | Parametr 'Issuer':                  |   |                 |
|                                        | Parametr 'Audience':                |   |                 |
|                                        |                                     |   |                 |
|                                        |                                     |   | Zapisz          |
|                                        |                                     |   |                 |

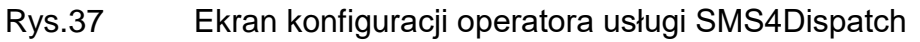

Opcja "zakres wysyłanych informacji" umożliwia dowolną konfigurację zawartości informacyjnej wysyłanych alarmów.

Aby skonfigurować pożądany kształt alarmu należy w sekcji Zakres wysyłanych informacji o alarmowaniu wybrać odpowiednie flagi. Patrz (Rys.38)

| SMS     Szablony SMS     Plus Multiinfo     Universalne SMS     SMS4Dispatch     Centrala telefonicana     Rejestrator rozmów     Monitoring     Ustawienia Alarmowania     Configuracja AVLU | Zakres wysyłanych informacji o alarmowaniu<br>Nazwa pierwszego dysponowanego pojazdu jednostki<br>Rodzaj zdarzenia<br>Nazwa jednostki alarmującej<br>Współrzędne geograficzne<br>Czas alarmowania<br>Opis<br>Adres                                                                                                    |                 |
|----------------------------------------------------------------------------------------------------|----------------------------------------------------------------------------------------------------|-----------------|
|                                                                                                    | <ul> <li>✓</li> <li></li> <li>&lt;</li></ul> | Zapisz<br>Wyjdz |

Rys.38 Ekran konfiguracji zawartości informacyjnej alarmu

Po ustawieniu wymaganej konfiguracji zawartości informacyjnej dla alarmów zatwierdzamy wybór korzystając z funkcji Zapisz.

43-300 Bielsko-Biała ul. Działowa 8a Tel. 33 819-39-25 Fax. 33 819-39-28 http://www.swdst.pl